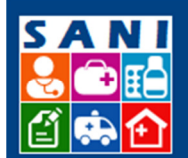

SES/SP - Sistema de Gestão de Repasses

### Informações Gerais sobre o Sistema

### Sumário

| Siglas do Sistema                      | 1 |
|----------------------------------------|---|
| Home Page                              | 1 |
| Definição                              | 1 |
| Objetivos                              | 2 |
| Usuários do Sistema                    | 2 |
| Atividades dos Processos de Repasse    | 3 |
| Status para Cada Atividade do Processo | 3 |
| Recomendações Gerais                   | 4 |
| Instruções sobre a Busca por Filtros   | 7 |

### Siglas do Sistema

- SES Secretaria de Estado da Saúde
- SANI Sistema de Gestão de Convênios e Repasses/ Sistema Integrado de Recurso para a Saúde
- DTR Departamento Técnico Regional
- CRT Coordenadoria Técnica Regional
- GGCON Grupo de Gestão de Convênios
- CGOF Coordenadoria de Gestão Orçamentária e Financeira
- NIS Número Interno do Sistema
- CATC -
- TCE

### Home Page

www.sani.saude.sp.gov.br

### Definição

SANI – Sistema de Gestão de Convênios e Repasses

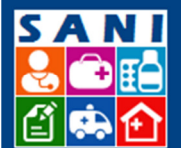

SES/SP - Sistema de Gestão de Repasses

O SANI – Sistema Integrado de Recursos para a Saúde – tem como função básica a gestão do Processo de Repasses Financeiros da Secretaria da Saúde do Estado de São Paulo à órgãos públicos e entidades civis por ela atendidas.

Para tanto possui funções que apoiam as principais fases do processo como seguem:

- I Requerimento de Repasse;
- II Análise Técnica;
- III Formalização do Convênio;
- IV Execução do Convênio;
- V Acompanhamento e Prestação de Contas;
- VI Monitoramento de Resultados.

#### **Objetivos**

- 1. Valorizar os Recursos Humanos envolvidos no processo, oferecendo ao usuário maior controle e disponibilidade para análises e proposições, de forma a contribuir para o aumento da qualidade final do trabalho.
- 2. Proporcionar os benefícios e facilidades da documentação digital dos processos.
- 3. Otimizar o procedimento e evitar retrabalhos.
- 4. Dinamizar os trâmites necessários para o andamento dos processos para aprovação e acompanhamento dos Repasses.
- 5. Facilitar os controles, minimizando a burocracia necessária às etapas para solicitação e aprovação de repasses para a Secretaria de Estado da Saúde.
- 6. Oferecer à sociedade os resultados alcançados, com transparência e comprometimento, valorizando a ética e o trabalho na Gestão Pública.

Iniciativas como esta, estão em fase embrionária e sua ação efetiva trará novo modelo para um país mais produtivo e justo.

#### Usuários do Sistema

- 1. Técnicos Internos: Secretaria da Saúde e seus Departamentos Regionais (DRS);
- Técnicos Externos: Beneficiários de Repasses Prefeituras, Hospitais e Instituições de Saúde;
- 3. Administradores do Sistema: GGCON, que faz parte da CGOF.

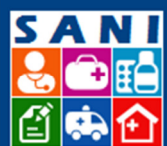

# SES/SP - Sistema de Gestão de Repasses

### Atividades dos Processos de Repasse

#### Atividades

| $(\mathbf{S})$ |
|----------------|
| $\sim$         |
|                |

Execução e Liberação de Pagamentos
 Situação: Aguardando Provisionamento das Parcelas
 Observação: Atividade gerada pelo Sistema

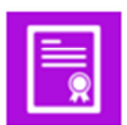

Formalização do Convênio
 Situação: Atividade Encerrrada
 Observação: Atividade gerada pelo Sistema

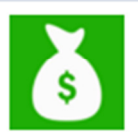

Análise GGCON, Orçamento e Reserva Financeira
 Situação: Atividade Encerrrada
 Observação: Atividade gerada pelo Sistema

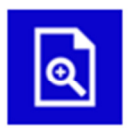

Parecer da Coordenadoria Regional de Saúde
 Situação: Atividade Encerrrada
 Observação: Atividade gerada pelo Sistema

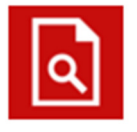

Parecer Diretoria Técnica da Regional
 Situação: Atividade Encerrrada
 Observação: Atividade gerada pelo Sistema

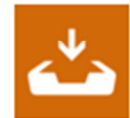

Manifestação Técnica e Protocolo
 Situação: Atividade Encerrrada
 Observação: Atividade Inicial gerada pelo Motor de Fluxos

## Status para Cada Atividade do Processo

\varTheta Atividade Atrasada!

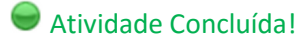

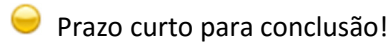

Prazo longo para conclusão!

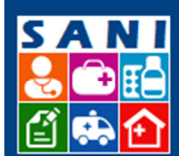

# SES/SP - Sistema de Gestão de Repasses

#### **Recomendações Gerais**

- 1. Sempre que necessário, entre em contato com o SUPORTE TÉCNICO através do email: sani@saude.sp.gov.br
- 2. Para melhor aproveitamento do sistema, LEIA e SIGA as instruções da tela.
- 3. Para facilitar análise e navegação, atenção às funções dos campos, indicação de Status e descrição.
- 4. Mantenha sempre todas as INFORMAÇÕES CADASTRAIS ATUALIZADAS.
- 5. Os campos de Usuário e Senha são pessoais e intrasferíveis.
- 6. Por questões de segurança, se o usuário estiver logado ao sistema e não tiver interação após um período, será necessário retornar à home e se logar novamente.
- 7. Após utilização do sistema ou necessidade de se ausentar da estação de trabalho, por motivos de segurança, recomenda-se o fechamento do programa.
- 8. NÃO se esqueça de finalizar as alterações no sistema, acessando as funções:

Atualizar – atualiza as informações alteradas, mantendo a tela de consulta.

؇ Finalizar

= – atualiza e conclui a alteração desejada, retornando à tela inicial.

- Se digitar o CEP no campo, com o comando TAB, o logradouro é automaticamente preenchido, bastando apenas preencher os campos de número e complemento; este último, quando tiver.
- 10. Se preferir, utilize outras três opções para preenchimento do CEP:
  <u>Endereço?</u> busca o Endereço do CEP
  CEP? Busca o CEP do endereço (por Estado, Município ou Logradouro)
  Google localização no Google Maps.
- 11. Quando um Documento não tiver Data de Validade, sempre preencher a data com 5 (cinco) anos a partir da Data de Emissão, a fim de não bloquear a função no sistema, impedindo de prosseguir para próximas etapas do processo.

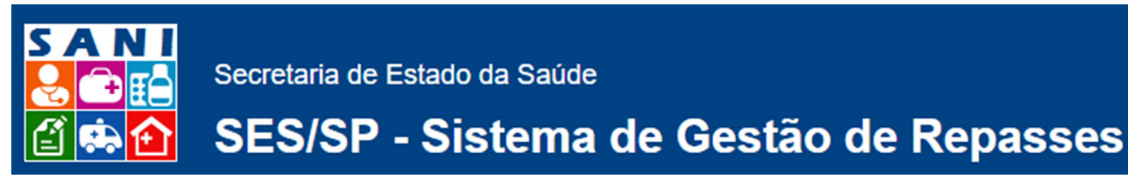

- 12. Nas telas de **Data de Emissão** e **Data de Validade**, é possível selecionar datas mais antigas:
  - a) Clicar no campo sinalizado com o Mês e Ano:

| _ ` ` |    |    | Perí | odo: | Iníci | o: 0 | 1/10/ | 2015 |       | Término: | 01/1 | 0/2016 | === |
|-------|----|----|------|------|-------|------|-------|------|-------|----------|------|--------|-----|
| 2     |    | •  | out  | ubro | de 2  | 015  | ►     |      | l.com |          |      |        |     |
| _     |    | D  | s    | т    | Q     | Q    | s     | s    |       |          |      |        |     |
| r     | 40 | 27 | 28   | 29   | 30    | 1    | 2     | 3    |       |          |      |        |     |
|       | 41 | 4  | 5    | 6    | 7     | 8    | 9     | 10   |       |          |      |        |     |
|       | 42 | 11 | 12   | 13   | 14    | 15   | 16    | 17   |       |          |      |        |     |
|       | 43 | 18 | 19   | 20   | 21    | 22   | 23    | 24   |       |          |      |        |     |
|       | 44 | 25 | 26   | 27   | 28    | 29   | 30    | 31   |       |          |      |        |     |
|       | 45 | 1  | 2    | 3    | 4     | 5    | 6     | 7    |       |          |      |        |     |
|       | _  | -  |      |      |       |      |       |      |       |          |      |        |     |

- b) Selecionar o ANO. Utilize os botões: para a busca do ano desejado, caso não esteja ainda visível em tela.
- c) Selecionar o MÊS dentre as opções da Tela: de Janeiro à Dezembro
- d) Clicar em OK após selecionados: MÊS e ANO desejados.
   Vide a ilustração abaixo:

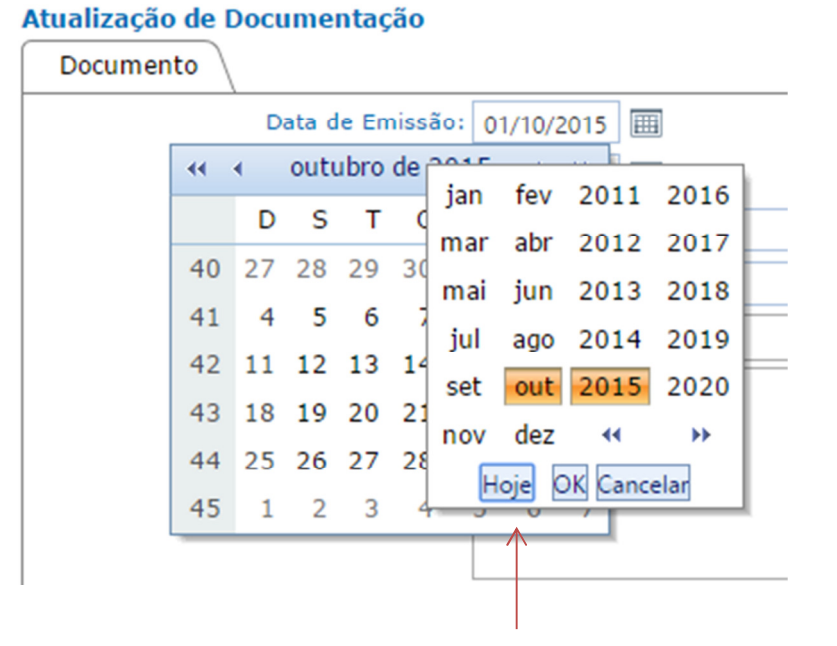

- e) Principais Ícones do Sistema
  - Ø Ajuda Acesso às orientações necessárias para o preenchimento adequado de dados e execução correta de operações que compõem cada página ou tela do sistema.

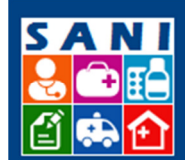

# SES/SP - Sistema de Gestão de Repasses

- 🕕 Adicionar as informaçõesde ajuda ao usuário com o passar do mouse.
- Pesquisar pesquisar dados em telas de consulta (lista ou grid) de acordo com o filtro especificado.
- Lonsultar informação

 Sempre que em telas de cadastro tiver o campo com esta indicação, o preenchimento é obrigatório com uma das alternativas que visualizar após click no símbolo.

- Extrato acesso aos registros de extratos bancários arquivos que foram copiados para o cadastro do Beneficiário em questão. Extensão obrigatória do Arquivo: .CSV
- <u>Adicionar</u> **Documentação** aceita arquivos de diversas extensões
- 🖶 Adicionar um novo item ou registro de informação
- 📝 editar documentos já inseridos.
- <u>*Editar*</u> editar o registro ou informação desejada.
- Escolicitação emissão de Documentos, por exemplo, Solicitação de Repasse.
- <u>Atualizar</u> atualizar as informações alteradas.
- Finalizar para atualizar e concluir alguma alteração do cadastro.
- 2 <u>Retornar</u> retornar para a página de consulta anterior.
- <u>Histórico</u> imprime o Histórico da Diligência.
- Mensagem enviar notificação ao Beneficiário
- Excluir excluir a entidade ou o registro em questão. Procure ter certeza de que deseja realmente excluir, pois não será possível desfazer esta operação. Por segurança, o sistema sempre solicitará sua confirmação para exclusão.
- Image excluir o documento em questão. Procure ter certeza de que deseja realmente excluir, pois não será possível desfazer esta operação. Por segurança, o sistema sempre solicitará sua confirmação para exclusão.
- 🔓 Cancelar cancelar o documento em questão.
- Executar uma importante operação de validação ou finalização do sistema.

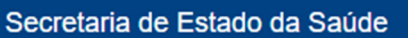

▼ ( ▼ Adiciona Ajuda

# SES/SP - Sistema de Gestão de Repasses

# Instruções sobre a Busca por Filtros

Nenhuma condição especificada.

S

| 1                    |                                                                                                    |
|----------------------|----------------------------------------------------------------------------------------------------|
| Descrição<br>Geral   | Você pode definir vários critérios para selecionar os dados a serem<br>apresentados. Cada critério possui um dado a ser pesquisado, selecionado a<br>partir da segunda lista de opções, um operador de pesquisa, selecionado a partir<br>da terceira lista de opções e, finalmente, um valor a ser pesquisado, a ser<br>digitado na caixa de texto da direita.<br>Após definido o primeiro critério de seleção, você pode executar a pesquisa,<br>clicando o botão Pesquisar, ou definir outro critério seguindo o mesmo<br>procedimento.<br>Os diversos critérios definidos são conectados através de um conector E/OU,<br>selecionado na primeira lista de opções. O conector padrão é o E, que soma um<br>critério ao outro, sendo mais restritivo. O conector OU é menos restritivo e<br>alterna um critério ou outro. |
| Exemplos             | Nome Contém José - seleciona todos os registros cujo nome possua a palavra<br>José em qualquer posição.<br>Nome Contém Silva - seleciona todos os registros cujo nome possua a<br>palavra Silva em qualquer posição.<br>Valor Maior que 100 - seleciona todos os registros cujo valor seja maior que 100.<br>Data está entre 01/03/2016 e 25/03/2016 - seleciona todos os registros cuja<br>data esteja entre 01/03/2016 e 25/03/2016.                                                                                                    |
| Listas de<br>Opções  | As listas de opções permitem respectivamente a seleção de conectores (E/OU),<br>dados a serem pesquisados e operadores de pesquisa. Para você ter acesso às<br>opções disponíveis clique sobre a seta para baixo. Para selecionar a opção<br>desejada clique sobre ela na lista apresentada de forma que ela seja exibida na<br>caixa de texto.                                                                                                    |
| Conectores E<br>/ OU | São selecionados a partir da primeira lista de opções. Permitem conectar um critério de seleção a outro. O conector E soma um critério ao outro, sendo mais restritivo, enquanto o conector OU, alterna um critério ao outro, sendo menos restritivo. O conector E é automaticamente selecionado após a definição de cada critério.                                                                                                    |

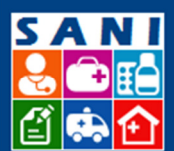

# SES/SP - Sistema de Gestão de Repasses

| Seleção do<br>dado a ser<br>pesquisado | Clique sobre a seta da segunda lista de opções para selecionar o dado a ser<br>pesquisado e utilize os operadores da terceira lista de opções para definir<br>critérios de pesquisa. O sistema apresenta uma lista de dados disponíveis para<br>pesquisa; nem todos necessariamente farão parte do resultado apresentado. |
|----------------------------------------|----------------------------------------------------------------------------------------------------|
|                                        | Clique sobre a seta da terceira lista de opções para selecionar o operador a se<br>utilizado sobre o dado a ser pesquisado; escolha um entre os seguintes para<br>dados textuais:                                                                                                    |
|                                        | Contém: o dado a ser pesquisado deverá estar contido no encontrado.                                                                                                    |
|                                        | Igual a: o dado a ser pesquisado deverá ser exatamente igual ao encontrado.                                                                                                    |
| Operadores<br>para dados<br>textuais   | Diferente de: o dado selecionado deverá ser diferente do encontrado.                                                                                                    |
|                                        | Maior que: o dado encontrado deverá ser maior do que o dado a ser<br>pesquisado.                                                                                                    |
|                                        | Menor que: o dado encontrado deverá ser menor do que o dado a ser pesquisado.                                                                                                    |
|                                        | Maior ou igual que: o dado encontrado deverá ser maior ou igual ao dado a ser<br>pesquisado.                                                                                                    |
|                                        | Menor ou igual que: o dado encontrado deverá ser menor ou igual ao dado a ser<br>pesquisado.                                                                                                    |
|                                        | Começa com: o dado selecionado deverá começar com o dado a ser pesquisado.                                                                                                    |
|                                        | Termina com: o dado selecionado deverá terminar com o dado a ser<br>pesquisado.                                                                                                    |
|                                        | É nulo: o dado encontrado é nulo ou vazio.                                                                                                    |
|                                        | Não é nulo: o dado encontrado não é nulo ou vazio.                                                                                                    |
| Operadores<br>para dados<br>numéricos  | Clique sobre a seta da terceira lista de opções para selecionar o operador a se<br>utilizado sobre o dado selecionado; escolha um entre os seguintes para dados<br>numéricos:                                                                                                    |
|                                        | Igual a: o dado encontrado deverá ser exatamente igual ao dado a ser<br>pesquisado.                                                                                                    |
|                                        | Diferente de: o dado encontrado deverá ser diferente do dado a ser pesquisado.                                                                                                    |
|                                        | Maior que: o dado encontrado deverá ser maior que o dado a ser pesquisado.                                                                                                    |

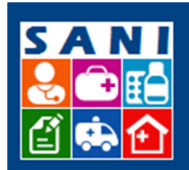

# SES/SP - Sistema de Gestão de Repasses

|                                     | Menor que: o dado encontrado deverá ser menor que o dado a ser pesquisado.                                                                                                    |
|-------------------------------------|----------------------------------------------------------------------------------------------------|
|                                     | Maior ou igual que: o dado encontrado deverá ser maior ou igual que o dado a ser pesquisado.                                                                                                    |
|                                     | Menor ou igual que: o dado encontrado deverá ser menor ou igual que o dado a ser pesquisado.                                                                                                    |
|                                     | Está entre: o dado encontrado deverá estar entre os dados a serem<br>pesquisados.                                                                                                    |
|                                     | Não está entre: o dado encontrado não deverá estar na faixa especificada para os dados a serem pesquisados.                                                                                          |
|                                     | É nulo: o dado encontrado deverá ser nulo ou vazio.                                                                                                    |
|                                     | Não é nulo: o dado encontrado não é nulo ou vazio.                                                                                                    |
|                                     | Clique sobre a seta da terceira lista de opções para selecionar o operador a se<br>utilizado sobre o dado selecionado; escolha um entre os seguintes para datas<br>digitadas no formato dd/mm/aaaaa: |
|                                     | Em: a data a ser pesquisada deverá ser exatamente igual à encontrada.                                                                                                    |
|                                     | Não Em: a data a ser pesquisada deverá ser diferente da encontrada.                                                                                                    |
|                                     | Está entre: a data encontrada deverá estar entre as datas a serem pesquisadas.                                                                                                    |
| Operadores<br>para datas            | Não está entre: a data encontrada não deverá estar entre as datas a serem pesquisadas.                                                                                                    |
|                                     | Em ou depois de: a data encontrada deverá ser igual ou maior que a data a ser pesquisada.                                                                                                    |
|                                     | Em ou antes de: a data encontrada deverá ser igual ou menor que a data a ser<br>pesquisada.                                                                                                    |
|                                     | É nulo: a data pesquisada deverá ser nula ou vazia.                                                                                                    |
|                                     | Não é nulo: a data pesquisada não deverá ser nula ou vazia.                                                                                                    |
| Operadores<br>para dados<br>lógicos | Clique sobre a seta da terceira lista de opções para selecionar o operador a se<br>utilizado sobre o dado selecionado; escolha um entre os seguintes para dados<br>lógicos (Verdadeiro ou Falso):    |
|                                     | É Verdadeiro: o dado encontrado é verdadeiro.                                                                                                    |

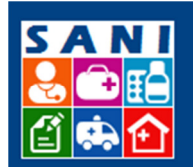

# SES/SP - Sistema de Gestão de Repasses

|                                           | É Falso: o dado encontrado é falso.                                                                                                    |
|-------------------------------------------|----------------------------------------------------------------------------------------------------|
|                                           | É nulo: o dado encontrado deverá ser nulo ou vazio.                                                                                                    |
|                                           | Não é nulo: o dado encontrado não é nulo ou vazio.                                                                                                    |
| Definição<br>do valor a ser<br>pesquisado | Digite o valor do dado a ser pesquisado na caixa de texto da direita. O valor<br>digitado deve ser compatível com o tipo de dado a ser encontrado, ou seja,<br>texto (para nomes ou códigos como CEP), numérico (para valores) ou data. No<br>caso de datas, observe o formato dd/mm/aaaa.                                                                                                    |
| Adicionar<br>critério                     | Após definir o dado, o operador e o valor a serem pesquisados, clique o<br>botão Adicionar para adicionar um critério de seleção na lista de critérios já<br>definidos.                                                                                                    |
| Atualizar<br>critério                     | Posicione-se sobre o critério a ser alterado ou atualizado, clique o ícone 🖉 para<br>entrar no modo de edição e altere o critério selecionado conforme desejado<br>seguindo o mesmo procedimento usado para incluí-lo. Para gravar as alterações<br>efetuadas clique o botão Atualizar.                                                                                                    |
| Excluir<br>critério                       | Posicione-se sobre o critério a ser excluído e clique o ícone 送.                                                                                                    |
| Pesquisar                                 | Após definir todos os critérios de seleção desejados, clique sobre o botão<br>Pesquisar, com o ícone de um binóculo. Os dados que forem selecionados ou<br>filtrados a partir do critério de seleção definido serão apresentados logo abaixo.<br>Note que há um limite máximo para apresentação destes dados. Caso a sua<br>seleção resulte em mais do que 300 registros, apenas os 300 primeiros serão<br>apresentados e o sistema solicitará que você refine mais os seus critérios de<br>seleção para que o número de registros retornados seja menor. |